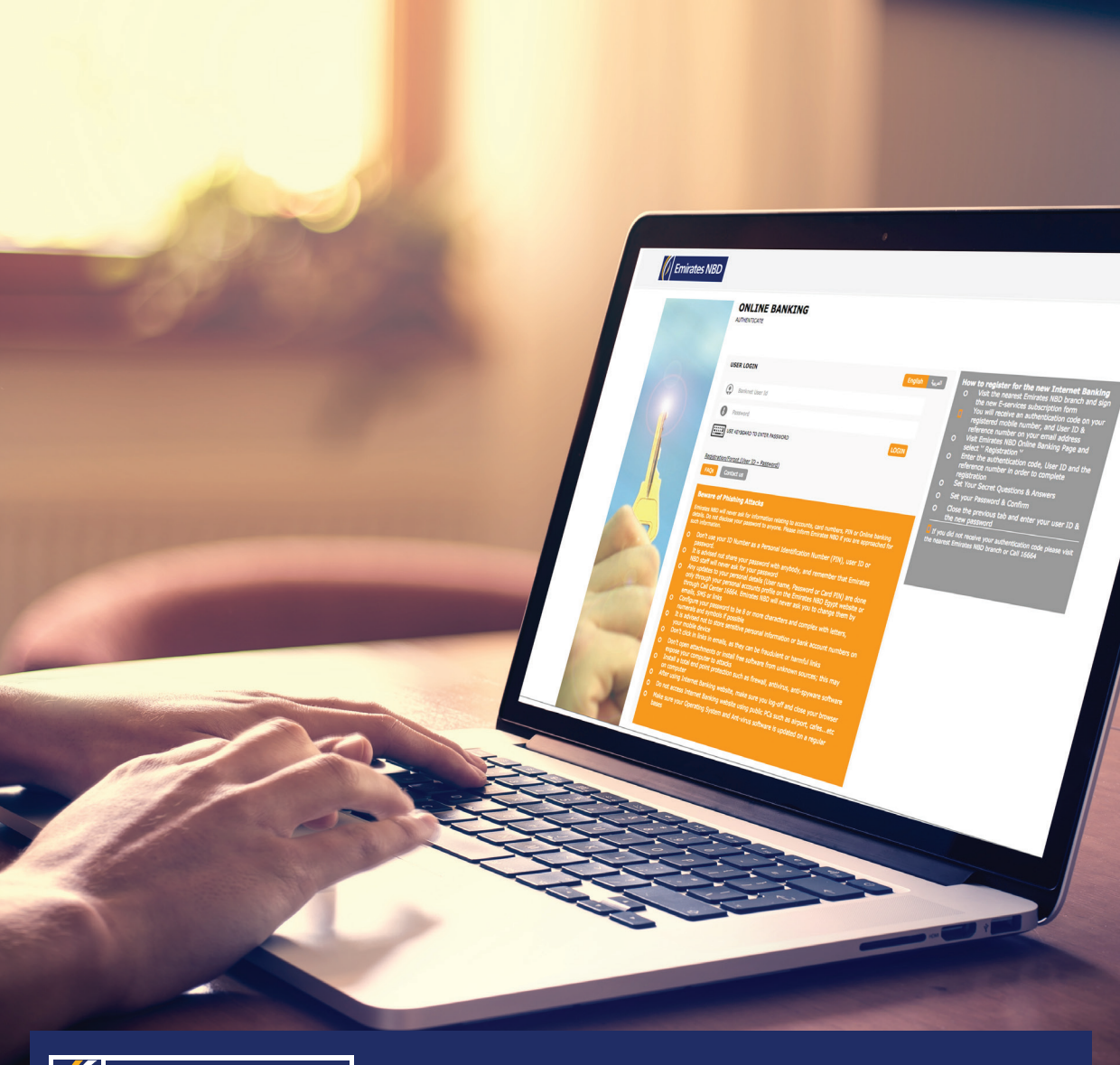

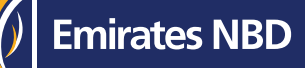

# **Online Banking Service** User Guide

#### **Online Banking Service:**

Enjoy all your banking transactions with utmost speed, security and ease.

With Emirates NBD Online Banking Service you can benefit from the following features:

- > Monitor all your Emirates NBD accounts
- > Transfer funds between various Emirates NBD accounts
- > Transfer funds to local and international bank accounts
- > Paying Bills through Fawry Service
- > Issue time deposits and certificates of deposits
- > Open a new sub-account in different currencies
- > View current and previous credit card transactions and statements
- > Cheque book request
- > Perform credit card payments
- > Redeem cards reward points
- > Loan Requests: new loan facility, partial/early settlement, issue liability/clearance letter
- > Insurance and investment service

| Emirates NBD |                                                                                                    |
|--------------|----------------------------------------------------------------------------------------------------|
|              | ONLINE BANKING<br>AUTHENTICATE<br>FOR SECURITY REASONS, TRANSACTIONS MAY REQUIRE ONE TIME PASSWORD<br>THROUGH SOFT TOKEN APPLICATION, FOR MORE INFO <u>CLICK HERE</u> |
|              | USER LOGIN English العربية<br>Banknet User Id<br>Password<br>USE KEYBOARD TO ENTER PASSWORD LOGIN                                                                     |
|              | Registration/Forgot (User ID –<br>Password)<br>FAQs Contact us                                                                                                    |

## **Online Banking Registration Steps:**

- 1-Visit the nearest Emirates NBD branch and sign the e-Services subscription form
- 2-You will receive an Authentication Code on your registered mobile number, and User ID & Reference Number on your email address
- 3-Visit Emirates NBD Online Banking page and select **"Registration"**
- 4-Enter the authentication code, reference number& user ID to complete registration
- 5-Set your password & security questions

| Demira                 | tes NBD          | MY INFORMATION                        | ACCOUNTS               | CARDS             | TRANSFER     | INSURANCE           |    | LOANS |
|------------------------|------------------|---------------------------------------|------------------------|-------------------|--------------|---------------------|----|-------|
|                        | العربية English  | SAME BANK T                           |                        |                   |              |                     |    |       |
| WELCOME                | Logout           |                                       |                        |                   |              |                     |    |       |
| MOHAMED SALEM          | 22 Mar, 13:40 PM | Back                                  | CHOOSE FROM<br>ACCOUNT | CHOOSE TO ACCOUNT | ENTER AMOUNT | CONFIRM             |    | Next  |
|                        | 15 Маг, 12:18 РМ | FROM ACCOUNT                          |                        |                   | 018-908023   | 65-03 EGP 659.00    |    |       |
|                        |                  | BENIFICIARY                           |                        |                   | SHERIF TAH   | ER 1009080298502    |    |       |
| TRANSFER               |                  | ENTER AMOUNT                          |                        |                   | EGP 50.      | 00                  |    |       |
| PAY CREDIT CARD BILL   |                  | · · · · · · · · · · · · · · · · · · · |                        |                   |              |                     |    |       |
| SAME BANK TRANSFER     |                  | PURPOSE OF TRANSACTI                  | ON                     |                   | Transfer to  | same bank beneficia | ry |       |
| OWN ACCOUNTS TRANSFER  | 2                | SEND CONFIRMATION E-                  | MAILS TO BENEFICIAR    | (OPTIONAL)        | (            |                     |    |       |
| DOMESTIC TRANSFER      |                  |                                       |                        |                   |              |                     |    |       |
| INTERNATIONAL TRANSFER |                  | TRANSFER REMARKS (OP                  | TIONAL)                |                   |              |                     |    |       |
| TRANSFER HISTORY       |                  | FUTURE DATE                           |                        |                   | NO           |                     |    |       |
|                        |                  |                                       |                        |                   |              |                     |    |       |

### **Transfers:**

- 1-Select **"Transfer"** tab on the landing page of the Online Banking
- 2-Select the type of transfer
- 3-Select the account you want to transfer from
- 4-Choose the beneficiary\* you would like to transfer to, then select "NEXT"
- 5-Enter the transfer details, then select "NEXT"

| Emirates NBD                                                                                    | MY INFORMATION                                             | ACCOUNTS                                  | CARDS                        | TRANSFER        | INSURANCE          | INVESTMENT              | LOANS |
|-------------------------------------------------------------------------------------------------|------------------------------------------------------------|-------------------------------------------|------------------------------|-----------------|--------------------|-------------------------|-------|
| العربية English                                                                                 | SAME BANK T                                                |                                           |                              |                 |                    |                         |       |
| WELCOME Cogout<br>MOHAMED SALEM<br>Last valid login 22 Mar, 1340 PM                             | Back                                                       | CHOOSE FROM<br>ACCOUNT                    | CHOOSE TO ACCOU              | NT ENTER AMOUNT | CONFIRM            | REQUESTED<br>SUBMITTIED |       |
| Last Invalid Login         15 Mar. 12:18 PM           (2)         (2)           (2)         (2) | Transaction Authentication<br>Generate a one time password | <b>n</b><br>using your soft token applica | ation, then enter it here to | proceed 133815  |                    |                         |       |
| TRANSFER                                                                                        | FROM ACCOUNT                                               |                                           |                              | 018-90802       | 365-03 EGP 659.00  |                         |       |
| PAY CREDIT CARD BILL                                                                            | BENIFICIARY                                                |                                           |                              | SHERIF TAH      | IER 1009080298502  |                         |       |
| SAME BANK TRANSFER                                                                              | ENTER AMOUNT                                               |                                           |                              | EGP 50.00       |                    |                         |       |
| DOMESTIC TRANSFER                                                                               | PURPOSE OF TRANSACTI                                       | N                                         |                              | TRANSFER 1      | TO SAME BANK BENEF | TCIARY                  |       |
| TRANSFER HISTORY                                                                                | TRANSFER AMOUNT                                            |                                           |                              | EXCHANGE        | RATE 1             | EGP 50.00               |       |
|                                                                                                 | TRANSFER REMARKS (OP                                       | TIONAL)                                   |                              |                 |                    |                         |       |
|                                                                                                 | SEND CONFIRMATION E-                                       | MAILS TO BENEFICIAR                       | Y (OPTIONAL)                 |                 |                    |                         |       |

6-You will be asked to enter OTP generated using ENBD Egypt Tokens App
\*Please check the **"Soft Token User Guide"** to register and activate the Soft Token application
7-Open ENBD Egypt Tokens App installed on your mobile/tablet and enter the PIN code

- to generate OTP
- 8-Enter the OTP generated from the app

\*In order to perform transfers to other accounts you will need to add beneficiaries

| Emirates NBD                                                             | MY INFORMATION ACCO          | UNTS CARDS                 | TRANSFER            | INSURANCE        | LOANS |
|--------------------------------------------------------------------------|------------------------------|----------------------------|---------------------|------------------|-------|
| WELCOME                                                                  | SAME BANK TRANS              | SFER<br>SAME BANK TRANSFER |                     |                  |       |
| Last Valid Login 07 Mar, 08:48 AM<br>Last Invalid Login 07 Mar, 08:49 AM | Back                         | •<br>Input                 | CONFIRMATION AUTHEN | ITICATE CONFIRME | Next  |
| MY INFORMATION                                                           | BENEFICIARY BANK NAME        |                            | Sherif Tah          | NBD<br>er        |       |
| MY PORTFOLIO<br>SOFT TOKEN                                               | * BENEFICIARY ACCOUNT/IBAN N | UMBER                      | 10090802            | 98502            |       |
| E-MAILS                                                                  | E-MAIL1                      |                            | (Sherif@En          | iratesNBD.com    |       |
| BENEFICIANES                                                             | SMS                          |                            | +01(09)59           | 99-844           |       |
| Emirates NBD Card<br>Same Bank Transfer                                  |                              |                            |                     |                  |       |
|                                                                          |                              |                            |                     |                  |       |

# Adding a beneficiary:

- 1-Select the sub-menu **"Beneficiaries"** in the landing page of the Online Banking
- 2-Choose the type of beneficiary you would like to add
- 3-Enter the beneficiary details then select "NEXT"

| Emirates NB                   | D MY I               | <b>I</b>      | ACCOUNTS          | CARDS              | E  | FAWRY PAYMENTS        | INSURANCE |                | LOANS |
|-------------------------------|----------------------|---------------|-------------------|--------------------|----|-----------------------|-----------|----------------|-------|
| Eng                           | الرية PAY<br>TRANSFI | CREDIT        | CARD BILL         |                    |    |                       |           |                |       |
| WELCOME                       | Logout               |               |                   |                    |    |                       |           |                | -     |
| CFNAME90605497 CLNAME90605497 |                      |               |                   | 0.40               |    |                       |           |                | Next  |
| Last Valid Login 21 Aug. 1    | 5:34 PM              |               |                   |                    |    |                       |           |                |       |
| Last Invalid Login 20 Aug. 1  | DEBIT                | ACCOUNT :     |                   |                    | (1 | EGP 101-90605497-01 C | SUBARTIDD |                |       |
|                               | AVAILIA              | BLE BALANCE   |                   |                    | EC | GP 1.039847278E7      |           |                |       |
| TRANSFER                      | SCHED                | ULE THIS PAYM | ENT FOR FUTURE DA |                    | 0  | 1                     |           |                |       |
| PAY CREDIT CARD BILL          |                      | CARD NUMBER   |                   | SHORT NAME         |    | OUTSTANDING BALANC    | Ŧ         | PAYMENT AMOUNT |       |
| SAME BANK TRANSFER            | 0                    | 427839XXXX    | XX0337            | ZPIYG PQAZPK7      |    | EGP 27,344.86         |           | 0.00           |       |
| OWN ACCOUNTS TRANSFER         | R                    | 543173XXXXX   | XX0410            | PPY5Z ZPAY3AQ      |    | EGP 10,627.34         |           | 2000           |       |
| DOMESTIC TRANSFER             |                      | 546350XXXX    | XX8014            | 7847146 018578     | 8  | EGP 33 789 37         |           | 0.00           |       |
| INTERNATIONAL TRANSFER        | 0                    |               |                   | an Hadrid Quitable |    | 500 537703137         |           |                |       |
| TRANSFER HISTORY              | U                    | 543173XXXXX   | XX6941            |                    |    | EGP 0.00              |           | 0.00           |       |

# How to pay your credit card bill through Online banking:

- 1-Select **"Transfer"** Tab in the online banking landing page
- 2-Select the submenu "Pay Credit Card Bill"
- 3-Select the account you would like to transfer from
- 4-Select your credit card by checking the box beside the card
- 5-Enter the payment amount
- 6-Confirm entries
- 7-Successful payment

| Emirates NBD                                                             | Image: Description         Image: Description         Image: |
|--------------------------------------------------------------------------|----------------------------------------------------------------------------------------------------|
| English العربية                                                          | TRANSFER FROM CREDIT CARD                                                                                                    |
| WELCOME                                                                  | -                                                                                                    |
| CFNAME90605497 CLNAME90605497                                            |                                                                                                    |
| Last Valid Login 13 Nov. 09:48 AM<br>Last Invalid Login 07 Nov. 12:51 PM | FROM CREDIT CARD                                                                                                    |
| I I I I I I I I I I I I I I I I I I I                                    | AVAILABLE CREDIT LIMIT 955.00                                                                                                    |
| CARDS                                                                    | TO ACCOUNT (EGP 101-90605497-01 CURRENT ACCOUNT - GENERAL INCLUDING SECOND SA + R                                                                                                    |
| REWARD POINTS                                                            | ACCOUNT BALANCE 1.045596678E7                                                                                                    |
| CREDIT CARD SUMMARY                                                      |                                                                                                    |
| CARD STATEMENT                                                           | TRANSACTION AMOUNT EGP 450                                                                                                    |
| TRANSFER FROM CREDIT CARD                                                | NOTE:<br>CHARGES OF TRANSFERRING FUNDS FROM YOUR CREDIT CARDS WILL BE SAME AS CASH WITHDRAWAL FEES/INTEREST                                                                                                    |
| NEW CREDIT CARD                                                          |                                                                                                    |
|                                                                          |                                                                                                    |
|                                                                          |                                                                                                    |
|                                                                          |                                                                                                    |
|                                                                          |                                                                                                    |
|                                                                          |                                                                                                    |
|                                                                          |                                                                                                    |
|                                                                          |                                                                                                    |

## **Transfer from Credit Card:**

- 1-Select Cards Menu
- 2-Select "Transfer From Credit Card" Tab
- 3-Choose the Credit Card number you want to transfer from
- 4-Choose the account that you would like to transfer to
- 5-Enter the transaction amount
- 6-Confirm the details
- 7-Amount is successfully transferred to the account

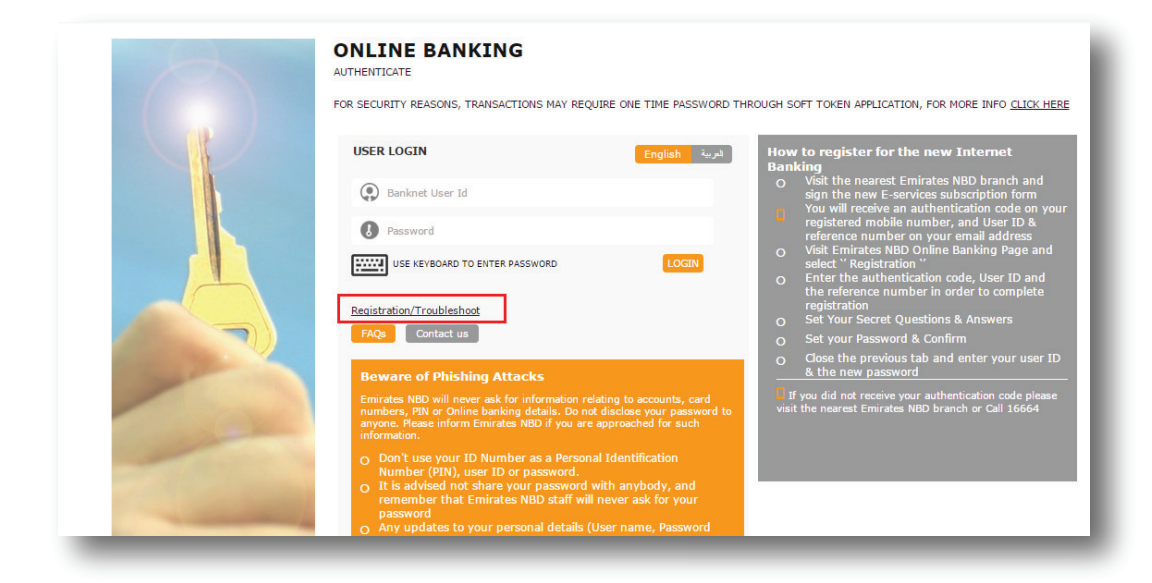

#### **Change User ID:**

- 1-Visit Emirates NBD Online Banking Login Page
- 2-Select "Online Banking"
- 3-Select "Registration/Troubleshoot"

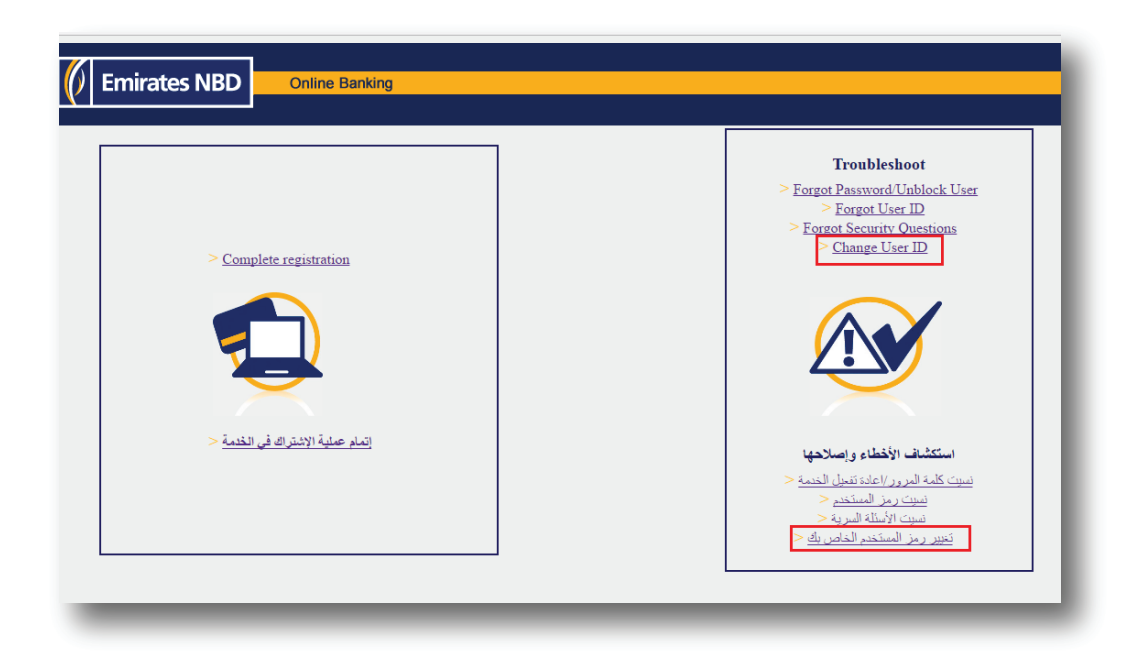

#### **Change User ID:**

- 4-Select Change User ID
- 5-Select reset using "Account Number/Credit Card Number"
- 6-Enter the required details
- 7-Enter the Authentication Code you will receive on your registered mobile number
- 8-Answer the security questions
- 9-Enter your New User ID
- 10-Create new password & new security questions
- 11-Now you are ready to login using your new credentials

| Emirates NBD                                                  | MY INFORMATION A         |                   | CARDS            | TRANSFER | FAWRY PAYMENTS | INSURANCE | LOANS |
|---------------------------------------------------------------|--------------------------|-------------------|------------------|----------|----------------|-----------|-------|
| ACCOUNTS                                                      | TRANSFER POI             | NTS FROM          |                  | CARD     |                |           |       |
| BANKING PACKAGES                                              | ACCOUNTS / REWARD POINTS | / TRANSFER POINTS | 5 FROM CREDIT CA | RD       |                |           |       |
| ACCOUNT SUMMARY                                               |                          |                   |                  |          |                |           |       |
| ACCOUNT STATEMENTS                                            |                          |                   | CHOOSE FROM      |          | CONFIRM        |           | Next  |
| OPEN ACCOUNT                                                  |                          |                   | ACCOUNT          |          |                |           |       |
| FIXED DEPOSIT                                                 | CREDIT CARD NUMBER       |                   |                  | (        | SELECT ONE     |           | <br>• |
| CHEQUE BOOK                                                   | ·                        |                   |                  |          |                |           | <br>  |
| BALANCE CONFIRMATION                                          |                          |                   |                  |          |                |           |       |
| FUTURE TRANSACTIONS                                           |                          |                   |                  |          |                |           |       |
| FIXED DEPOSIT INSTRUCTIONS                                    |                          |                   |                  |          |                |           |       |
| REWARD POINTS -                                               |                          |                   |                  |          |                |           |       |
| Summary                                                       |                          |                   |                  |          |                |           |       |
|                                                               |                          |                   |                  |          |                |           |       |
| Account To Account Transfer                                   |                          |                   |                  |          |                |           |       |
| Account To Account Transfer<br>Points Status                  |                          |                   |                  |          |                |           |       |
| Account To Account Transfer<br>Points Status<br>Reward Redeem |                          |                   |                  |          |                |           |       |

### **Merge Cards Reward Points:**

- 1-Select Accounts Menu
- 2-Select "Reward Points" Tab

#### 3-Select "Transfer Points From Credit Card"

- 4-Choose Credit Card Number you want to transfer from
- 5-Choose the Account to add the points to
- 6-Enter the points that you would like to transfer
- 7-Confirm the Details
- 8-Points are successfully transferred to the account

Enjoy easy and secured banking transactions with Emirates NBD Online Banking Service

For more information,Call 16664Visit our website: www.emiratesnbd.com.eg